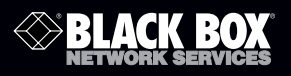

#### USB 3.0 DVI or HDMI Display Adapters

## **Quick Start Guide**

Customer Support Information Order toll-free in the U.S.: Call 877-877-BBOX (outside U.S. call 724-746-5500) FREE technical support 24 hours a day, 7 days a week: Call 724-746-5500 or fax 724-746-0746 • Mailing address: Black Box Corporation, 1000 Park Drive, Lawrence, PA 15055-1018 • Web site: www.blackbox.com • E-mail: info@blackbox.com

USB 3.0 Display Ad

#### 1. Installing the Driver

# CAUTION: DO NOT connect the USB 3.0 to DVI Adapter or the USB 3.0 to HDMI Adapter to a computer before installing the provided driver.

#### For Windows Vista/7/8 Users

- A. Click "Run Setup.exe" to execute the installer program.
- B. If you encounter a "User Account Control" dialog box when attempting to install a program, enter an administrator password or click "Allow/Yes" to start the installation.
- C. The License agreement prompt will appear. Click "I Accept" to start the driver installation.
- D. Click "Yes" to restart or "No" to manually restart later if a prompt to restart the computer appears.

#### For Windows XP Users

- A. The License agreement prompt appears. Click "I Accept" to start the driver installation.
- B. Click "Yes" to restart or "No" to restart manually later if a prompt to restart the computer appears.
- 2. Making the Connection
- A. Connect the USB 3.0 to DVI or HDMI Adapter to a monitor and a computer. The screen may temporarily go black or flash during the process.
- B. The reminder message will appear on the system tray when the operating system detects the adapter.

3. Changing the Display Mode

You can configure the add-on monitor to Mirror mode, Extended mode, or to be the Primary display.

#### Utility

- A. Click on the Utility icon in the Windows System Tray.
- B. Select a preferred option, then click on it using the mouse.

| DisplayLink Manager<br>Check for updates | DisplayLink Manager<br>Check for updates |
|------------------------------------------|------------------------------------------|
| 2. USB3.0 to HDMI Adapter                | 2. USB3.0 to DVI Adapter                 |
| Audio Setup                              | Audio Setup                              |
| Video Setup                              | Video Setup                              |

#### Windows Configuration

Position the mouse anywhere on the computer desktop, right-click and select "Screen Resolution" in Windows 7 and 8, "Personalize—> Display Settings" in Windows Vista, or "Properties—> Settings" in Windows XP.

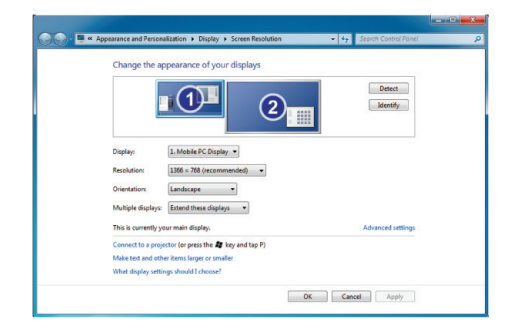

### Black Box Tech Support: FREE! Live. 24/7.

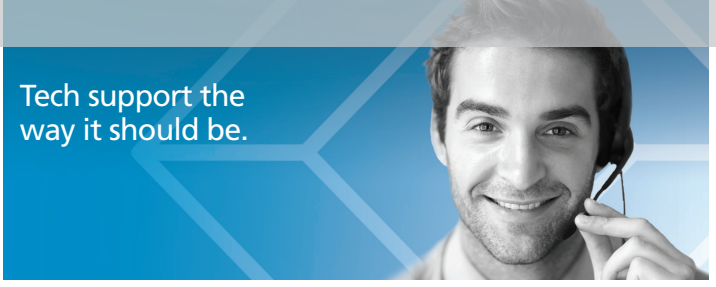

Great tech support is just 30 seconds away at 724-746-5500 or blackbox.com.

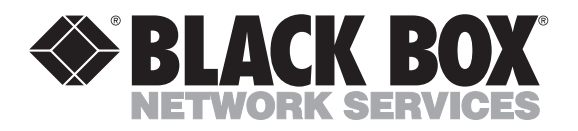

#### About Black Box

Black Box provides an extensive range of networking and infrastructure products. You'll find everything from cabinets and racks and power and surge protection products to media converters and Ethernet switches all supported by free, live 24/7 Tech support available in 30 seconds or less.

© Copyright 2013. Black Box Corporation. All rights reserved. Black Box<sup>®</sup> and the Double Diamond logo are registered trademarks of BB Technologies, Inc. Any third-party trademarks appearing in this manual are acknowledged to be the property of their respective owners.

VSC-USB-DVI Quick Start Guide, version 1

724-746-5500 | blackbox.com